# Timesheet Instructions For CLT Series, HEO Series and Research Assistant/Associate

Below are instructions on how to complete and convert your timesheet to PDF <u>before</u> submitting it to HRS. For reference, please see timesheet example below.

## **Download and Complete Timesheet**

- 1. Open the "CLT Series, HEO Series, and RA Series" timesheet template (Excel). If you do not have it, it can be found on our website, on the <u>Timesheets</u> page on the HRS website.
- 2. Once you have opened the timesheet template, fill out the top portion of the timesheet.
- 3. For the "Period Beginning" tab, please put the start date of the pay period we are in. Once you have entered that, the timesheet will auto-populate the corresponding dates.

Please refer to the <u>Full-Time Employee Bi-Weekly Timesheet Submission Schedule 2022-</u> 2023 for the appropriate pay period to use.

**Example:** If you are creating a timesheet for PP19 (11/15/20-11/28/20), you would put "11/15/20" in the Period Beginning tab.

- 4. Enter your work hours under "Daily Record".
- 5. If you are using sick, annual, or unscheduled holidays please enter the number of hours taken under "Used Accrued Time".

\*Please remember, the timesheet works on military time.

\* Unscheduled Holidays must be taken in full days.

*Example:* If you work 9am-5pm, with lunch from 1pm-2pm, your timesheet should have 9:00 in the IN column, 13:00 in the LUNCH OUT column; 14:00 in the LUNCH IN column and 17:00 in the OUT column.

If you take four sick hours, 4.00 hours should be indicated on the day. If you take seven hours of annual, 7.00 should be indicated on the day.

If you take multiples of an hour, for example 15 mins, 30 mins or 45 mins, they should be indicated as .25, .50 or .75.

If there is a holiday within the pay period, put "HOL" under "Other Leaves"

\*\*For reference, please see timesheet example below\*\*

### **Convert Timesheet to PDF**

6. Once your timesheet is completed, please convert the file to PDF. To do this, go to:

File  $\rightarrow$  save as  $\rightarrow$  file format  $\rightarrow$  pdf

(If you notice that your timesheets are cut off, you may have to fix your page setup)

To fix your page setup, go to:

File  $\rightarrow$  Page Setup  $\rightarrow$  Under Scaling, choose Fit to: 1 Pages wide by 1 Tall

Once you have converted your timesheet to pdf, please make sure that you are sending just the timesheet. Please delete the "*Instructions for Entering Time in the Timesheets*" page that was part of the excel file.

### Sign Your Timesheet

7. To sign your timesheet, go to

Tools  $\rightarrow$  Fill and Sign  $\rightarrow$  look for this image on the top your signature in the appropriate line (if you have not created a signature, please do so)

OR

Tools  $\rightarrow$  Comment  $\rightarrow$  look for this image on the top and then click where you want to sign.

 Please send your completed timesheet to your supervisor for signature and approval. Once signed, the supervisor or designee should email the timesheet to <u>BCTime@brooklyn.cuny.edu</u>.

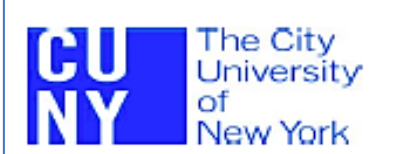

College: \_\_\_\_\_ Brooklyn College

#### FULL TIME NON-TEACHING INSTRUCTIONAL STAFF TIME SHEET

| NAME:    | Jane Doe |              |   | TITLE:      | Assistant to Higher Education Officer (aHEO) - |          |                                   |  |  |
|----------|----------|--------------|---|-------------|------------------------------------------------|----------|-----------------------------------|--|--|
| CUNYFIRS | TEMPLID: | 28104639     | ] | SUPERVISOR  |                                                | John Doe |                                   |  |  |
| PHONE:   |          | 718-951-5377 | ] | TIMEKEEPER  | :                                              |          |                                   |  |  |
| DEPARTM  | ENT:     | HRS          | ] | ASSIGNED W  | ORK SCHEDULE:                                  | Mon-F    | ri 9am-5pm                        |  |  |
|          |          |              | 1 |             |                                                |          | Enter Begin Date for Timesheet In |  |  |
| LOCATION | ł:       | 1219 Boylan  |   | PERIOD BEGI | NNING:                                         | 11/15/20 | he krmat shown                    |  |  |

Instructions: Please see the attached detailed instructions for completing the time sheet.

The daily record of time and attendance is based on the 24-Hour Clock. Please also see the attached 24-Hour Clock conversion chart.

| Daily Record (Completed by Employee) |         |              |         |          |        |       | Used Accrued Time (Completed By Employee) |        |          |       |       | HR Use Only |  |  |
|--------------------------------------|---------|--------------|---------|----------|--------|-------|-------------------------------------------|--------|----------|-------|-------|-------------|--|--|
| ]                                    |         | LUNCH        |         |          | HOURS  | SICK  | ANNUAL                                    | UH     | OTHER    | OTHER | COMP  | OVER        |  |  |
| DAY and DATE                         | IN      | OUT          | IN      | OUT      | WORKED | LEAVE | LEAVE                                     | LEAVE  | LEAVE    | LEAVE | TIME  | TIME        |  |  |
| Sunday, November 15, 2020            |         |              |         |          | 0:00   |       |                                           |        |          |       |       |             |  |  |
| Monday, November 16, 2020            | 9:00 AM |              |         | 12:00 PM | 3:00   | 4.00  | <— En                                     | ter si | ck hours | here  |       |             |  |  |
| Tuesday, November 17, 2020           | 9:00 AM | 12:30 PM     | 1:30 PM | 5:00 PM  | 7:00   | )     |                                           |        |          |       |       |             |  |  |
| Wednesday, November 18, 2020         |         |              |         |          | 0:00   |       | 7.00                                      | <-     | Enter an | nual  | hours | i here      |  |  |
| Thursday, November 19, 2020          | 9:00 AM | 12:30 PM     | 1:30 PM | 5:00 PM  | 7:00   |       | )                                         |        |          |       |       |             |  |  |
| Friday, November 20, 2020            | 9:00 AM |              |         | 12:30 PM | 3:30   | 3.50  |                                           |        |          |       |       |             |  |  |
| Saturday, November 21, 2020          |         |              |         |          | 0:00   |       |                                           |        |          |       |       |             |  |  |
|                                      | Tot     | al For The W | leek    | 20:30    | 7.50   | 7.00  | 0.00                                      | 0.00   |          |       |       |             |  |  |

| Daily Record (Completed by Employee)                                                                                                |         |                       |         |         |        |       | Used Accrued Time (Completed By Employee) |       |       |       |       | HR Use Only |  |  |
|----------------------------------------------------------------------------------------------------|---------|-----------------------|---------|---------|--------|-------|-------------------------------------------|-------|-------|-------|-------|-------------|--|--|
|                                                                                                    |         | LUNCH                 |         |         | HOURS  | SICK  | ANNUAL                                    | UH    | OTHER | OTHER | COMP  | OVER        |  |  |
| DAY and DATE                                                                                                    | IN      | OUT                   | IN      | OUT     | WORKED | LEAVE | LEAVE                                     | LEAVE | LEAVE | LEAVE | TIME  | TIME        |  |  |
| Sunday, November 22, 2020                                                                                                    |         |                       |         |         | 0:00   |       |                                           |       |       |       |       |             |  |  |
| Monday, November 23, 2020                                                                                                    |         |                       |         |         | 0:00   |       |                                           | 7.00  | <- Er | ter U | /H ho | urs         |  |  |
| Tuesday, November 24, 2020                                                                                                    | 9:00 AM | 12:30 PM              | 1:30 PM | 5:00 PM | 7:00   |       |                                           |       |       | her   |       |             |  |  |
| Wednesday, November 25, 2020                                                                                                    | 9:00 AM | 12:30 PM              | 1:30 PM | 5:00 PM | 7:00   |       |                                           |       |       |       |       |             |  |  |
| Thursday, November 26, 2020                                                                                                    |         |                       |         |         | 0:00   |       |                                           |       | HOL   |       |       |             |  |  |
| Friday, November 27, 2020                                                                                                    |         |                       |         |         | 0:00   |       |                                           |       | HOL   |       |       |             |  |  |
| Saturday, November 28, 2020                                                                                                    |         |                       |         |         | 0:00   |       |                                           |       |       |       |       |             |  |  |
| Other Leave Legend<br>CTU - Comp Time Used<br>HOL - Holiday<br>HS - Health Screening (4 hr max per calendar year)<br>JD - Jany Cody |         | Total For The Week 14 |         |         | 14:00  | 0.00  | 0.00                                      | 7.00  | 0.00  |       |       |             |  |  |
|                                                                                                    |         | Total For The Period  |         |         | 34:30  | 7.50  | 7.00                                      | 7.00  | 0.00  |       |       |             |  |  |
|                                                                                                    |         |                       |         |         |        |       |                                           |       |       |       |       |             |  |  |

ID-Jary Duty Other Lawse Learnd (HE Use Driv) OL - Child Care Lawse FML - Family Medical Lawse IWCP - Lawse Without Pay ML - Nill Tary Lawse PRL - Paid Pranetal Lawse WC - Worker's Compensation

Employee Certification: By signing below I hereby certify that the time reported is accurate.

Employee Signature: Supervisor Signature: Timekeeper Signature:

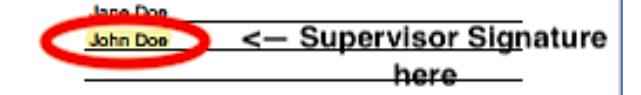

00/3412 AT